# <u>วิธีการรายงานผลการปฏิบัติงานในระบบ Part-Time Scholarship</u>

หน้า 1

- 1. เข้าระบบ https://pts.mis.cmu.ac.th
- 2. กดปุ่ม รายงานผลการปฏิบัติงาน (ปุ่มที่ 3)

|                          | งานภายในสำนักงาน (Within the university office)                                                                                                    |
|--------------------------|----------------------------------------------------------------------------------------------------|
|                          | โครงการ "ช่วยทำงานภายในงานทุนการศึกษาและสร้างเสริมสุขภาวะ กองพัฒนานักศึกษา" 1. ด้านทุนการศึกษา และ กสส. ดังนี้ - ช่วยทำงานด้านเอกสาร เช่น เดิน                                                                                                    |
| ⑦ รายละเอียด<br>กิจกรรม  | เอกสาร จัดเรียงใบสมัครขอรับทุน ช่วยงานสัมภาษณ์ทุนการศึกษา - ช่วยงานบริการภายในงานทุนการศึกษาและสร้างเสริมสุขภาวะ - ช่วยงานอื่น ๆ ตามความ<br>เหมาะสม 2. ด้านกองทุนให้กู้ยืมเพื่อการศึกษา- เช่น การลงนามแบบยืนยันผู้กู้รายเก่าและรายใหม่ การรับคู่ฉบับคืนของผู้กู้รายเก่าและรายใหม่ - ช่วยงานอื่น ๆ ตาม<br>ดวามหมาะสม 2. ด้านสร้างเสริมสุขภาว - ช่วยงานเร็ววดเลือด โดยแม่งเป็นกระบริกรตามวดต่าง ๆ - ช่วยงานตราวร้านอาจารต่าง ๆ กาะในเหาวิทยาลัย |
|                          | หรือสินนี้ ส่วนของนี้และอาจและอาจแนนของมีและสาย<br>เชียงในนี้ ส่วนของนี้และสายความแนนองงาน                                                                                                    |
| <u>ฏ</u> รายชื่อนักศึกษา | נסטינאם – 1900 נוסט לי כו שאומו כוימו זא אמוי                                                                                                    |
| ทงหมดกสมคร               | <b>ผู้จ้างงาน</b> :นางสาวณัฐพร <mark>แก้วพิม</mark> ล                                                                                                    |
|                          | <b>หน่วยงานต้นสังกัดผู้จ้างงาน</b> : สำนักงานมหาวิทยาลัย > กองพัฒนานักศึกษา > งานทุนการศึกษาและสร้างเสริมสุขภาวะ                                                                                                    |
| 🖓 รายมามผลการ            | <b>หมายเลขโทรศัพท์ติดต่อ</b> : 053–943045                                                                                                    |
| การปฏิบัติงาน            | จำนวนตำแหน่งงานที่ต้องการรับ : 30                                                                                                    |
|                          | จ <b>ำนวน นศ. ที่ยื่นใบสมัครงาน</b> : 41 คน                                                                                                    |
| ų.                       | จำนวน มศ. ที่รับเข้าทำงานแล้ว : 13 คน                                                                                                    |
|                          | <b>จำนวน นศ. ที่รับเข้าทำงานแล้ว(นศ. ในคณะ)</b> : O คน                                                                                                    |

- 3. รายงานผลการปฏิบัติงานตามขั้นตอนดังนี้
  - 3.1 กรอกชั่วโมงการทำงาน ชั่วโมงที่นักศึกษาปฏิบัติงานจริง **ไม่เกิน 100 ชั่วโมง ต่อคน**
  - 3.2 กรอกเปอร์เซ็นต์การทำงาน คิดจากความคืบหน้าของผลงาน หรือนำชั่วโมงการทำงาน หาร 100
  - 3.3 กรอก JA การทำงาน โดยบรรยายงานที่นักศึกษาทำแบบสรุป
  - 3.4 กดบันทึกผล (ปุ่มสีเขียว)
  - 3.5 กดแนบไฟล์
  - 3.6 กดปุ่ม ยืนยันผลการปฏิบัติงาน (สีฟ้า ขวาบน)

### \*หมายเหตุ : หากไม่ทำตามลำดับจะไม่สามารถกดบันทึกได้\*

### srenrswannsnrsUğÜĞNTU ▲ ກลับหน้าหลัก Lesinnvooru vrumelularitinoru (Within the university office) sreatisendinvorus

โครงการ "ช่วยทำงานภายในงานทุนการศึกษาและสร้างเสริมสุขภาวะ กองพัฒนานักศึกษา "1. ด้านทุนการศึกษา และ กสส. ดังนี้ - ช่วยทำงานด้านเอกสาร ซ่น เดินเอกสาร จัดเรียงใบสมัครขอรับทุน ช่วยงานสัมภาษณ์ทุนการศึกษาและสร้างเสริมสุขภาวะ - ช่วยงานอื่น ๆ ตามความ เหมาะสม 2. ด้านกองทุนให้ภูยิมเพื่อการศึกษา- เช่น การลงนามแบบยืนยันผู้กู้รายเท่าและรายใหม่ - ช่วยงานอื่น ๆ ตามความเหมาะสม 3. ด้านสร้างเสริมสุขภาวะ - ช่วยงานบริจาคเลือด โดยแบ่งเป็นการบริการตามจุดต่าง ๆ - ช่วยงานตรงร้านอาหารต่าง ๆ ภายในมหาวิทยาลัย เชียงใหม่ - ช่วยงานอื่น ๆ ตามความเหมาะสม

#### จำนวนชั่วโมงการทำงานสูงสุดสำหรับนักศึกษา 1 คน

#### 125 ชั่งโมง

หมายเหตุ : กรุณาบันทึกผลการผลการดำเนินงาน ชั่วโมงการทำงาน,เปอร์เซ็นการทำงาน,JA ของเดือนที่ท่านเลือกก่อนถึงจะสามารถกดปุ่ม "แนบไฟล์" ได้

ผลการดำเนินงานประจำปี 2564

หลังจากบันทึกผลการผลการดำเนินงานเสร็จสิ้น กรุณายืนยันผลการดำเนินงานโดยคลิกที่ปุ่ม 🗸 คลิกเพื่อไปหน้ายืนยันผลการปฏิบัติงาน

| ลำดับ | แสดงผลการ<br>ดำเนินงาน | รหัสนักศึกษา-ชื่อ-นามสกุล            | ชั่วโมงทำงานรวม<br>ทั้งหมด | เดือน   | ชั่วโมงการทำงานของเดือน* | เปอร์เซ็นการทำงาน* | ×AL | บันทึกผล                          | แบบไฟล์                                       |
|-------|------------------------|--------------------------------------|----------------------------|---------|--------------------------|--------------------|-----|-----------------------------------|-----------------------------------------------|
| 1     | <b>1</b>               | 600810003<br>นางสาวกรกมล คำอ่อน      | o                          | IJ.A. ¥ | 1                        | 2                  | 3   | นี้มันทึก                         | 5uuviwá                                       |
| 2     | 8 <b>2</b>             | 610410013<br>นางสาวธิดารัตน์ เทสบุทร | 0                          | U.A. V  |                          |                    |     | 🔒 ບັນກົກ                          | 🖉 ແບບໄฟล์                                     |
| 3     | 8                      | 610410148<br>นางสาวพุธีตา สุริยา     | O                          | U.A. V  |                          |                    |     | Activate Win<br>Go to Settings to | dows <sup>2</sup> uuutwā<br>activate Windows. |

### 4. กดยืนยันผลการดำเนินงาน

4.1 กดเลือก "ยืนยันผลการดำเนินงาน ประจำเดือน...... 2564"

4.2 กดปุ่มบันทึก (สีเขียว)

## เสร็จสิ้นการรายงานผลการดำเนินงาน

| ยืนยันผลการป | ยืนยันผลการปฏิบัติงานของนักศึกษา           |  |  |  |  |  |  |  |
|--------------|--------------------------------------------|--|--|--|--|--|--|--|
|              |                                            |  |  |  |  |  |  |  |
| 🔶 กลับห      | กลับหน้าหลัก                               |  |  |  |  |  |  |  |
| ประเภทของง   | บของงาน                                    |  |  |  |  |  |  |  |
| งานภายในสำ   | ยในสำนักงาน (Within the university office) |  |  |  |  |  |  |  |
| รายละเอียดลั | อียดลักษณะงาน                              |  |  |  |  |  |  |  |

โครงการ "ช่วยทำงานภายในงานทุนการศึกษาและสร้างเสริมสุขภาวะ กองพัฒนานักศึกษา" 1. ด้านทุนการศึกษา และ กสส. ดังนี้ - ช่วยทำงานด้านเอกสาร เช่น เดินเอกสาร จัดเรียงใบสมัครขอรับทุน ช่วยงานสัมภาษณ์ทุนการศึกษา - ช่วยงานบริการภายในงานทุนการศึกษาและสร้างเสริมสุขภาวะ - ช่วยงาน เหมาะสม 2. ด้านกองทุนให้ภูยิมเพื่อการศึกษา- เช่น การลงนามแบบยืนยันผู้กู้รายเก่าและรายใหม่ การรับคู่ฉบับคืนของผู้กู้รายเก่าและรายใหม่ - ช่วยงานอื่น ๆ ตามความเหมาะสม 3. ด้านสร้างเสริมสุขภาวะ - ช่วยงานบริจาคเลือด โดยแบ่งเป็นการบริการตามจุดต่าง ๆ - ช่วยงานตรงร้านอาหารต่าง ๆ ภายในมหาวิทยาลัย เชียงใหม่ - ช่วยงานอื่น ๆ ตามความเหมาะสม

2564 🗸 มกราคม 👻 📿 แสดงข้อมูลผลการปฏิบัติงาน

#### หมายเหตุ : 🕓 รอการยืนยัน 🗸 ยืนยันเสร็จสิ้น

| สำดับ | รหัสนักศึกษา                                           | ชื่อ-นามสกุล            | Ŭ    | เดือน  | ชั่วโมงการทำงาน | ຈຳນວນເຈັນ(ບາກ) | เปอร์เซ็นการทำงาน | JA    | ไฟล์แนบ | สถานะการ<br>ยืนยัน(ผู้จ้าง<br>งาน) | สถานะการ<br>เห็น<br>ชอบ(หัวหน้า<br>ส่วนงาน) |
|-------|--------------------------------------------------------|-------------------------|------|--------|-----------------|----------------|-------------------|-------|---------|------------------------------------|---------------------------------------------|
| 1     | 600810003                                              | นางสาวกรกมล คำอ่อน      | 2564 | มกราคม | 10              | 400            | 10                | ดีมาก |         | 0                                  | 0                                           |
| 2     | 610410013                                              | นางสาวธิดารัตน์ เทสมุทร | 2564 | มก     | 10              | 400            | 10                | ดีมาก |         | 0                                  | 0                                           |
|       | ยืบยันผลการดำเนินงานประจำเดือน มกราคม 2564<br>🔒 บันทึก |                         |      |        |                 |                |                   |       |         |                                    |                                             |

### หน้า 3